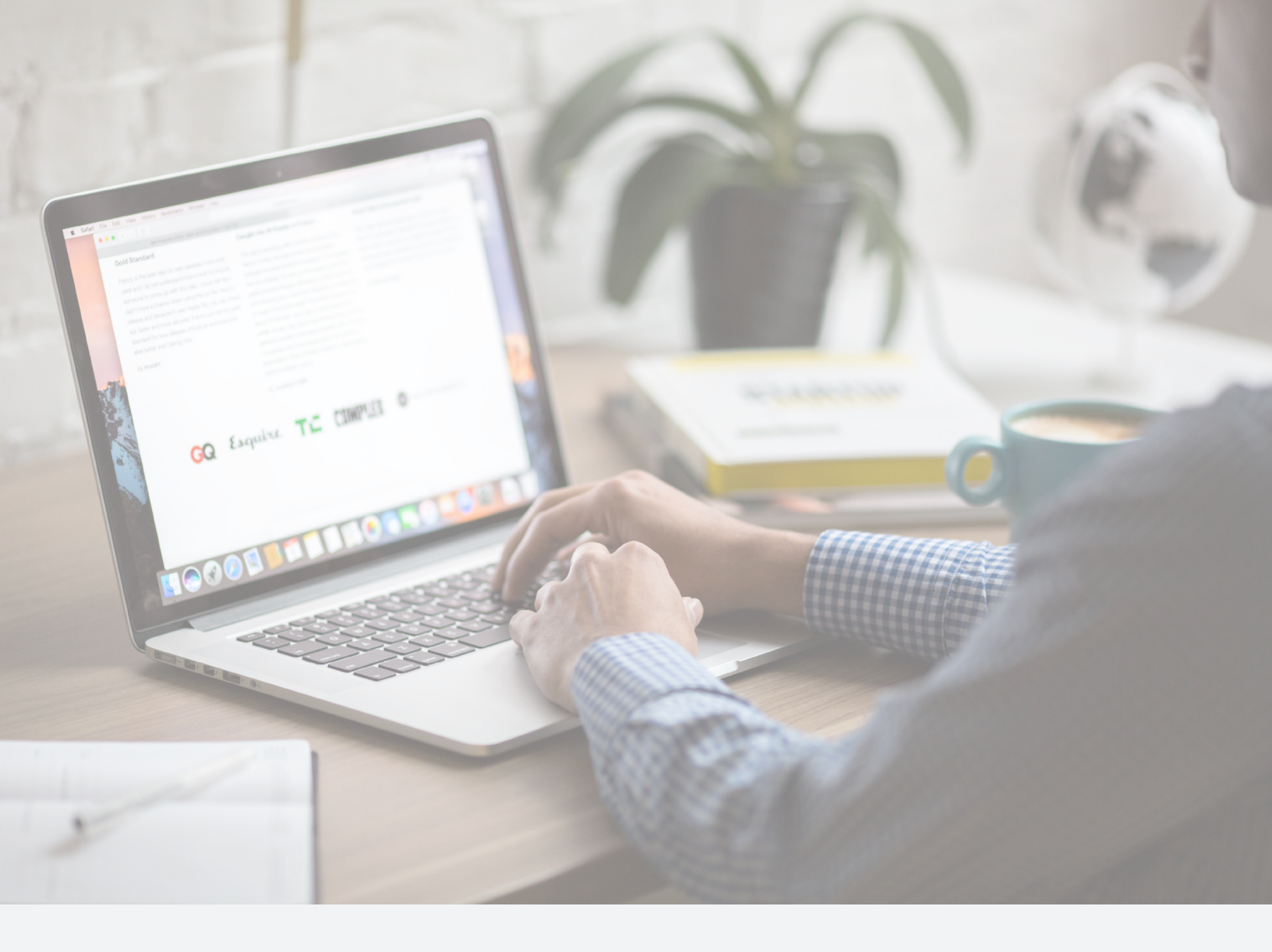

# **Cisco AnyConnect**

Installation and User Guide for **Mac Platforms** 

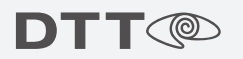

#### **Table of Contents**

| Downloading the Application | 2   |
|-----------------------------|-----|
| Installing the Application  | 3-6 |
| Logging in to the VPN       | 7-8 |

#### **Downloading the Application**

- **1** To download the application, navigate to **https://www.mydtt.com**.
- **2** Log in to MyDTT<sup>™</sup> with your account credentials.
- **3** Once logged in, click on the "Help" link on the top right corner of the screen.
- **4** Under customer support, click on the "Downloads" link.
- **5** Click on the "Any Connect (Macintosh)" link to download the application.

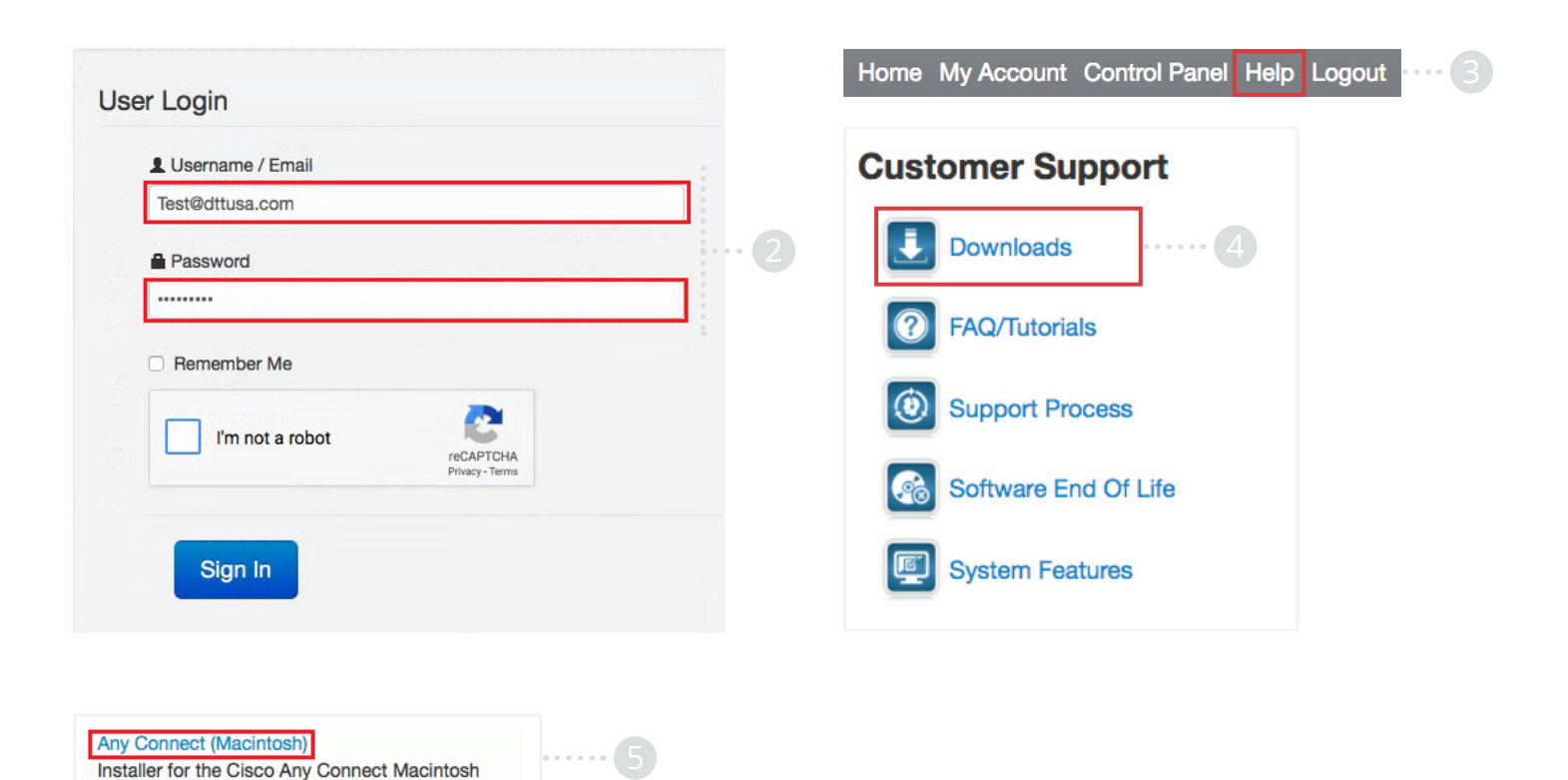

### **Installing the Application**

- **1** To begin the installation process, click on "Go" on the mac dock.
- 2 Click on "Downloads".
- 3 Double click the "anyconnect-macosx-i386-3.1.07021-k9.dmg" file to begin the installation.
- **4** Double click on the "AnyConnect" box.

|   |        |      |      |      | •     |             |                   |                    |   |
|---|--------|------|------|------|-------|-------------|-------------------|--------------------|---|
| Ś | Finder | File | Edit | View | Go    | Window      | Help              |                    |   |
|   |        |      |      |      | Ba    | nck         |                   | ¥[                 |   |
|   |        |      |      |      | Fo    | rward       |                   | 쁐]                 |   |
|   |        |      |      |      | En    | closing Fol | der in New Window | v ^∺↑              |   |
|   |        |      |      |      |       | Recents     |                   | ℃₩F                |   |
|   |        |      |      |      | r (h) | Document    | S                 | <mark></mark> ት እ  |   |
|   |        |      |      |      |       | Desktop     |                   | ☆業D                |   |
|   |        |      |      |      | •     | Downloads   | ;                 | \7<br>₩L           | 2 |
|   |        |      |      |      |       | Home        |                   | ℃¥H                |   |
|   |        |      |      |      |       | Computer    |                   | ☆ <mark>೫</mark> С |   |

| 2 | anvconnect-m 07021-k9 dmg | 9.5 MB    | Disk Image | Today at 1:42 PM |   |
|---|---------------------------|-----------|------------|------------------|---|
|   | Name                      | Size      | Kind       | Date Added       | ~ |
|   |                           | ₫ <u></u> |            | Q Search         |   |
|   | Do                        |           |            |                  |   |

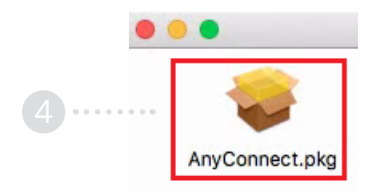

- 5 On the "Introduction" screen, click "Continue".
- 6 Click "Continue" on the "License" window.
- 7 Click "Agree" to accept the license agreement.

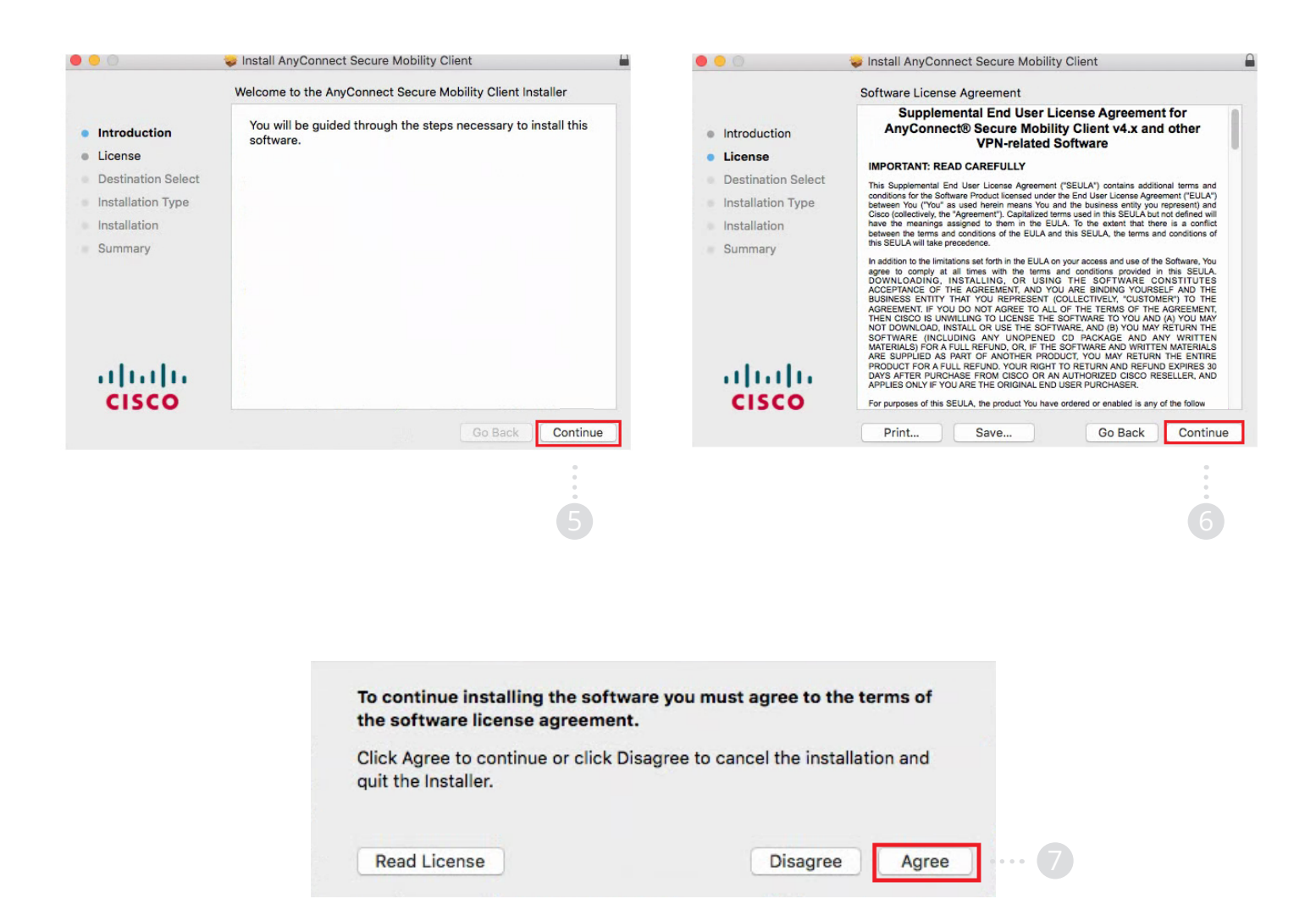

- **8** Click "Continue" to run the default installation.
- **9** Click "Install" to begin installing the application.
- **10** Enter your Mac username and password.
- **11** Click "Install Software" to approve the installation.

| 0 0                                                                                                    | Install AnyConnect Secure Mobility C                                                                                                    | lient                                                                               | Ē                                                                                    | 0                                                                                                    | 🥪 Install AnyConnect Secure Mobility Client                                                                                                    |
|----------------------------------------------------------------------------------------------------|----------------------------------------------------------------------------------------------------|-------------------------------------------------------------------------------------|--------------------------------------------------------------------------------------|----------------------------------------------------------------------------------------------------|----------------------------------------------------------------------------------------------------|
|                                                                                                    | Custom Install on "Macintosh HD"                                                                                                    |                                                                                     |                                                                                      |                                                                                                    | Standard Install on "Macintosh HD"                                                                                                    |
| <ul> <li>Introduction</li> <li>License</li> <li>Destination Select</li> <li>Installation Type</li> <li>Installation</li> <li>Summary</li> </ul> | Package Name VPN Web Security AMP Enabler Diagnostics and Reporting Tool Posture ISE Posture Network Visibility Umbrella Roaming Security | Action<br>Install<br>Install<br>Install<br>Install<br>Install<br>Install<br>Install | Size<br>19.7 MB<br>2.8 MB<br>724 KB<br>2 MB<br>22.9 MB<br>3.6 MB<br>1.3 MB<br>3.6 MB | <ul> <li>Introduction</li> <li>License</li> <li>Destination Select</li> <li>Installation Type</li> <li>Installation</li> <li>Summary</li> </ul> | This will take 56.6 MB of space on your computer.<br>Click Install to perform a standard installation of this software<br>on the disk "Macintosh HD". |
| altalta<br>cisco                                                                                                    | Space Required: 56.6 MB                                                                                                    | Remaining:<br>Go Back                                                               | 976.71 GB<br>Continue                                                                | cisco                                                                                                    | Go Back Install                                                                                                    |
|                                                                                                    |                                                                                                    |                                                                                     | 8                                                                                    |                                                                                                    | 9                                                                                                    |

| Enter your pas | sword to allow this. |
|----------------|----------------------|
| User Name:     | User                 |
| Password:      | •••••                |

- **12** Click "Open Preferences" on the "Attention Required" popup.
- **13** Click on the "Lock" symbol under the "General" tab.
- **14** Enter your Mac Username and password.
- **15** Click "Unclock".
- **16** Click "Allow" to unblock the Cisco Application.

| Attention Required                                                                                                    |                                                                                                    |
|----------------------------------------------------------------------------------------------------|----------------------------------------------------------------------------------------------------|
| isco System Extension Blocked:                                                                                                    |                                                                                                    |
| our system requires you to enable the Cisco AnyConnect System<br>xtension in your System Preferences in order to leverage the full<br>xtent of AnyConnect capabilities. Some AnyConnect functions will<br>ot operate correctly until the "Cisco" System Extension is enabled.                                                                                                    | General FileVault Firewall Privacy                                                                                                    |
| lease enable the System Extension in your System Preferences -><br>ecurity & Privacy pane.                                                                                                    | A login password has been set for this user Change Password  Change Password 5 minutes 3 after sleep or screen saver begins Show a message when the screen is locked Set Lock Message |
| Image: Security & Privacy     Or bench       Image: Security & Privacy     Image: Security & Privacy       Image: Security & Review     Privacy       Image: Security & Review     Privacy       Image: Sec                                                                                                    | I Disable automatic login                                                                                                    |
| Allow appe downloaded from:<br>Reg Term<br>• Into Term and Interesting Concerning Concerning | Allow apps downloaded from:<br>App Store<br>• App Store and identified developers                                                                                                    |
| Click the took to make changes.                                                                                                    | System software from developer "Cisco" was blocked from loading. Allow                                                                                                    |
| Open Preferences                                                                                                    | Click the lock to make changes. Advanced                                                                                                    |
| 12                                                                                                    | 13                                                                                                    |
| System Preferences is trying to unlock Security &                                                                                                    | Allow apps downloaded from:<br>O App Store                                                                                                    |
| Enter your password to allow this.                                                                                                    | <ul> <li>App Store and identified developers</li> </ul>                                                                                                    |
| User Name: Test User                                                                                                    | System software from developer "Cisco" was blocked from loading.                                                                                                    |
| Cancel Unlock                                                                                                    | 16                                                                                                    |
|                                                                                                    |                                                                                                    |

## Logging in to the VPN

- **1** After the application is installed, click on the AnyConnect icon to open the application.
- 2 In the field, enter "vpn.mydtt.com".
- **3** Click "Connect".

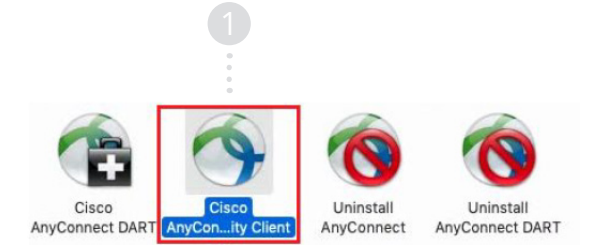

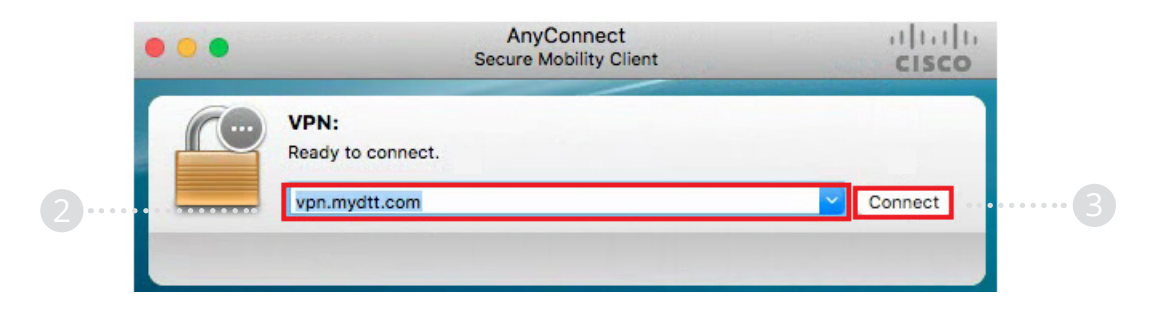

- **4** Enter your MyDTT<sup>™</sup> email and password.
- **5** Click "Ok".
- **6** To verify that you are connected, check to see if the client now shows a "Disconnect" option.

|   | Cisco AnyConnect   vpn.mydtt.com         |   |
|---|------------------------------------------|---|
|   | Please enter your username and password. |   |
| - | Username:                                |   |
|   | Password:                                | 9 |
|   | © DTT 2016                               |   |
|   |                                          |   |
|   |                                          |   |
|   | Cancel OK                                |   |

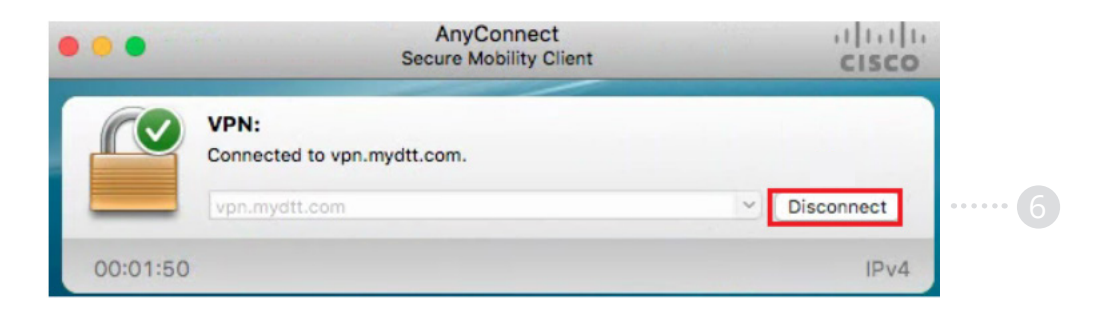